## **DASYLab Serial Number Installation**

In order to activate your DASYLab program then you will need to enter a valid serial number. The serial number will be provided after the purchase of the DASYLab program. The serial number can be used to activate either a 30-day trial installation or a new program installation. Use one of the following procedures below to activate your program.

## Activate a 30-day Trial Installation

If you have previously installed a 30-day trial version of DASYLab and then purchased the program then you should use the following steps to enter your new serial number.

- 1. Click the Windows "Start" button in lower left corner of the Windows desktop.
- 2. Click on the "DASYLab 12.0" menu selection to expand and view the sub-menu selections.
- 3. Click on the "Configurator 12.0" sub-menu selection. See image 1.0 below.

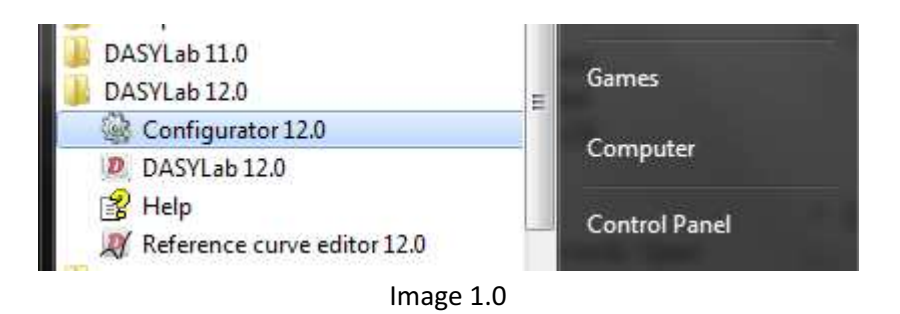

- 4. The Configurator 12.0 screen will open where the serial number can be entered. See image 2.0 below.
- 5. Ensure that the "Install Evaluation Version" checkbox is not checked.
- 6. Enter the serial number in the dialog box and press the "OK" button. The program may ask to reboot the computer in order to complete the process.
- 7. The process is now complete.

## Activate a New Installation

During a new DASYLab program installation then you will be prompted to enter a valid program serial number. This serial number is supplied upon completion of a DASYLab program purchase. Use the following steps to enter your serial number.

- 1. Run the program installer, follow the prompts and answer the questions as they appear.
- 2. Upon arriving at the Configurator screen (see Image 2.0 below) enter the serial number and ensure that the "Install Evaluation Version" checkbox is not checked.
- 3. Enter your User Name and Company Name on the Configurator screen and press OK when done to continue with the installation.
- 4. The process will be complete when you have finished the remainder of the installation process.

| G Configurator                                                                                       | 0                                                                                                   | 1                              | -                      | -  |        |
|----------------------------------------------------------------------------------------------------|----------------------------------------------------------------------------------------------------|--------------------------------|------------------------|----|--------|
| File Package Help                                                                                    |                                                                                                    |                                |                        |    |        |
| 😲 健 📖 0                                                                                              |                                                                                                    |                                |                        |    |        |
| Registration Packages                                                                                | Options                                                                                             |                                |                        |    |        |
| User information<br>Enter the user name ar                                                           | nd the company name.                                                                                |                                |                        |    |        |
| User:                                                                                                | 1                                                                                                   |                                |                        |    |        |
| Company:                                                                                             | -                                                                                                   |                                |                        |    |        |
|                                                                                                    |                                                                                                    |                                |                        |    |        |
| Licensing                                                                                            |                                                                                                    |                                |                        |    |        |
| Enter the serial number                                                                              | or select the evaluation v                                                                          | version.                       |                        |    |        |
| Serial number:                                                                                       |                                                                                                    |                                |                        |    |        |
| Install evaluation v                                                                                 | ersion                                                                                              |                                |                        |    |        |
| Notes on the evaluation<br>1) The evaluation ver<br>2) You can install the<br>3) With the evaluation | n version:<br>sion is valid for 4 weeks.<br>version only once on your<br>n version you can only exe | computer.<br>ecute measurement | s of limited duration. |    |        |
|                                                                                                    |                                                                                                    |                                |                        |    |        |
|                                                                                                    |                                                                                                    |                                |                        |    |        |
|                                                                                                    |                                                                                                    |                                |                        |    |        |
|                                                                                                    |                                                                                                    |                                |                        |    |        |
|                                                                                                    |                                                                                                    |                                |                        | ОК | Cancel |
|                                                                                                    |                                                                                                    |                                |                        |    | 0.34   |

Image 2.0

## **Contact Information:**

DGH Corporation, USA. P.O. Box 5638 Manchester, NH 03108 (603) 622-0452 www.dghcorp.com information@dghcorp.com